## 山守くん Lite を Macintosh (以下 MAC) で起動させる場合

山守くんLiteをMACで動作させる場合、下記をご参照ください。ただし、MACでの動作を弊社はベータ版として扱い動作は保証しかねます。各自の責任でお願いいたします。 尚、この説明書及びソフトウェアは予告なく変更することがございます。

http://home.koyosvpl.co.jp/dl-yamamori/index.html ※ 詳細は、上記ホームページ【山守くんLite For Mac 操作ガイド】をダウンロードし、ご利用ください。

## 手順

1. 最新版の山守くんLite を下記からダウンロードします。 山守くんLite | 動作ソフト 山守くんLite 2000年00月00日 Ver.ロ.ロ.ロ.ロ をクリック ダウンロードファイルは yamamorilNST2000000.zip(Oは日付、ロはバージョン)

http://home.koyosvpl.co.jp/dl-yamamori/index.html

- ダウンロードした ZP ファイルを解凍します。
  ダウンロードした【yamamorilNST200000002ip】を「すべて展開」などで、解凍します。
  (0.00.00 はバージョンにより異なります)
  解凍したフォルダ内にある、Files フォルダを MAC上のディスクトップヘコピーして下さい。
- 既に山守くんLite をダウンロードされていて、その山守くんLiteのバージョンが20130109Ver2.0.1.2bata 以前の場合、差分ファイルの差替えを行って下さい。
   差分ファイルページ(下記)より20130109Ver2.0.1.2bata 以降のバージョンのファイルを順次 Files フォ ルダへ上書きコピーして下さい

http://home.koyosvpl.co.jp/dl-yamamori/index.html

4. MAC用の起動用ファイルをダウンロードします。 山守くんLite | 動作ソフト 山守くんLite For Mac をクリック ダウンロードファイルは Daifuku\_ForMaczip 「すべて展開」などで、解凍します。

http://home.koyosvpl.co.jp/dl-yamamori/index.html

5. 4でダウンロードしたファイルを2でディスクトップ上にコピーした FILES フォルダヘコピーします。

## 起動

ディスクトップ上のFilesフォルダ内の【yamamoriGO.jar】ファイルをダブルクリックして下さい。

## 解除コードの入力

山守くんLiteはコピーガード機能により、初めて起動する場合、またはご使用後他のパソコンへコピーした場合等に、 以下ように [認証キー入力] [認証キー入力] ウィンドウが表示されます。

[送信キー]入力ウィンドウを広げると送信キーが表示されます。

| 00   | 認証キー入力 |       | 00   | 認証キー入力                           |       |
|------|--------|-------|------|----------------------------------|-------|
| 送信キー | 0      | שב-שב | 送信キー | 03c43817c0efcccc3fc141d981a7c9fa | שב-שב |
| 認証キー |        | 貼付け   | 認証キー |                                  | 貼付け   |
| お試し  |        |       | お試し  |                                  |       |
| ОК   | 画面を閉じる |       | ОК   | 画面を閉じる                           |       |
|      |        |       |      |                                  |       |

[認証キー入力] ウィンドウの [コピー] をクリックすると送信キーがコピーされます。
 コピーした [送信キー] をgis@koyosvpl.co.jpまでご連絡ください。
 メール上で CTRL + V で [送信キー] を貼り付けることができます。
 解除コードは定期的に変わってしまう為、ご連絡時はお早めに相談下さい。

| 🗧 🌌 🕽 🎬 🖹 🕶 🛛 🗠 🗠 🐇 🛍 💼 🛓                                               |  |  |  |  |  |
|-------------------------------------------------------------------------|--|--|--|--|--|
| <u>第先(O):</u> gis@koyosvplco.jp<br>(件な(S): 山安(人):to: MacHE 部部コードの件      |  |  |  |  |  |
| H-ACO: 田-1 (Vietre Machat Hars) - FOIH<br>Cc: Bcc: ヘッダ(M) 署名(G): (署名なし) |  |  |  |  |  |
| +1+2+3+4+5                                                              |  |  |  |  |  |
| 山守くんLite Mac版 解除コードを連絡ください。↓                                            |  |  |  |  |  |
| ↓<br>キーコードは下記です。↓<br>▶03c43817c0efcccc3fc14l41d981a7c9fa↓               |  |  |  |  |  |
| له                                                                      |  |  |  |  |  |
| 晃洋 太郎 ↩                                                                 |  |  |  |  |  |

解除コードをメールにて返信致します。

解除コードをコピーします。

| ; 29 🕒 🛒   🚍 ▼ 00   ⊷ ⇔ 券 🖻 💼   ≞ 📰 📖 ■                  |
|----------------------------------------------------------|
| も(O): koyo_taro@koyosvpl.co.jp                           |
| 名(S): 【ご連絡】山守くんLite Mac版解除コードについて                        |
| Co: Bco: ヘッダ(M) 署名(G): (署名なし)                            |
| -+1+2+3+4+5+6+7                                          |
| ¥ 太郎 様↓                                                  |
|                                                          |
| ⊃もお世話になっております。晃洋設計測量です。↓                                 |
|                                                          |
| 守くんLite Mac版の解除コードの連絡をください。↓                             |
| c43817c0efcccc3fc14l41d981a7c9fa に対する山守くんLite Mac版解除コード。 |
| 917785a4def318e6674bc736a1f7c1                           |
| 解除コードをコピー                                                |
|                                                          |

弊社メールの解除コードをコピーした状態で[[認証キー入力] ウィンドウの [貼付け] をクリックします。 すると [認証キー] 欄へ解除コードが入りました。 その後、[OK] をクリックし、[画面を閉じる] をクリックします。

| 00   | 認証キー入力                           |            |
|------|----------------------------------|------------|
| 送信キー | 03c43817c0efcccc3fc141d981a7c9fa | <u>コピー</u> |
| 認証キー | 37917785a4def318e6674bc736a1f7c1 | 貼付け        |
| お試し  |                                  |            |
| ОК   | 画面を閉じる                           |            |
| e.   |                                  |            |

ディスクトップ上のFiles フォルダ内の【yamamoriGO.jar】ファイルをダブルクリックすると下記のように山守くんLite が起動します。

| com.hcc_soft.geo.gpsm.view.G | psMapper ① ま マ<br>山林管理システム 山守くん Ver 2.0.1 Ibera 20121203 - 新規プロジェクト 1 | ▶ 40 🕑 🚺 火 9:36 Q 📰   |
|------------------------------|-----------------------------------------------------------------------|-----------------------|
| ファイル(F) 編集(E) 表示(V) 解析(A)    | 台板管理(オ) ヘルプ(8)                                                        | ANT A                 |
|                              | 📰 🕄 🖳 🞍 🔪 🖾 📓 🥸 💿 🔎 🏱 🔨 Styler 🗹 ByLayer 🔚 🚺 ABC 🖄                    | ANDA                  |
| SNAP CROSS GRID 雇標: 220      | 41 OK #2 #3 #2                                                        |                       |
| 地図の拡大/縮小(PAGE UP/PAGE DOWN)  |                                                                       |                       |
|                              | 1                                                                     |                       |
|                              |                                                                       |                       |
|                              |                                                                       |                       |
|                              |                                                                       | TE TE SUDA            |
|                              |                                                                       |                       |
|                              |                                                                       |                       |
|                              | r 1                                                                   |                       |
|                              | L J                                                                   |                       |
|                              |                                                                       | and the star black by |
|                              |                                                                       |                       |
|                              |                                                                       |                       |
|                              |                                                                       |                       |
|                              |                                                                       |                       |
|                              |                                                                       |                       |
|                              | Som 🏵                                                                 |                       |
|                              |                                                                       |                       |
|                              |                                                                       |                       |
| 30.20 ##                     |                                                                       |                       |
|                              |                                                                       | A CONTRACTOR OF THE   |
|                              |                                                                       |                       |
|                              |                                                                       |                       |
| 2 F                          |                                                                       |                       |
|                              |                                                                       |                       |
|                              | 北緯0度0分4秒100 東羅0度0分21秒1000 (220,41) Scale(2=1/1275)                    |                       |
|                              |                                                                       |                       |
|                              |                                                                       |                       |
|                              |                                                                       |                       |